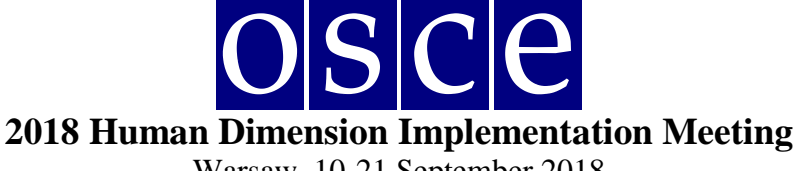

# SIDE EVENTS BOOKING INSTRUCTIONS

Below please find step-by-step instructions on how to book a side event in the online side event booking system. You will also find below the print screens that should help you to familiarize with the system before its opening. Please note that the information visible on the print screens is indicatory and might be subject to change.

# **GET READY FOR BOOKING**

The side events are organized and scheduled exclusively at the request of registered participants of the Human Dimension meetings. Please sign up first for the meeting at: <u>http://meetings.odihr.pl</u>. This is a condition for booking a side event online.

#### For users without a profile or who have not yet signed up for the event:

- 1. After opening of the booking system you will only\_be able to view (by clicking the *VIEW* button) the status of side event rooms/times/slots (table with calendar), without the possibility to book.
- 2. If you would like to book a side event, please sign up first for the 2018 Human Dimension Implementation Meeting at http://meetings.odihr.pl.

#### For signed up users:

- 1. If you would like to book a side event\_click the *BOOK* button and see which rooms/times/slots are free (table with calendar);
- 2. Meaning of colors:
- **Green** free rooms;
- Blue rooms booked (participants have entered the system and prebooked the time slot but have not submitted yet);
- Red booked (participants have clicked the SUBMIT button, thus confirming their side event);

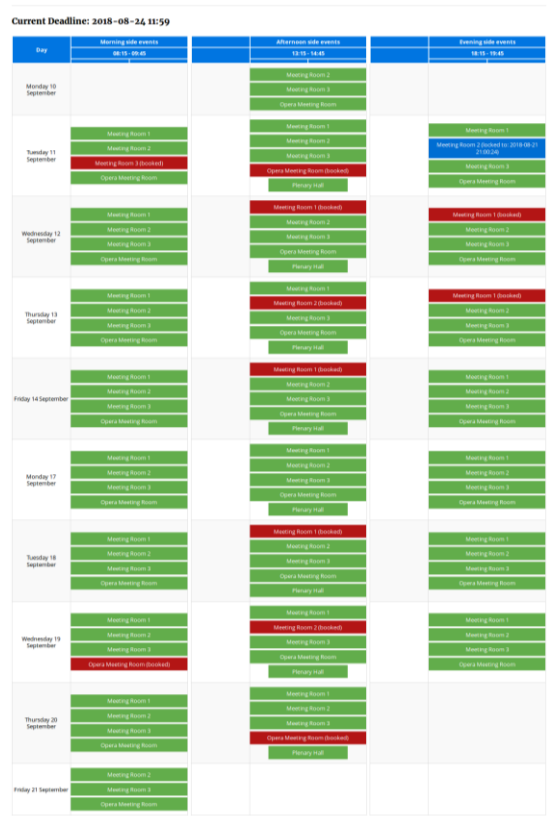

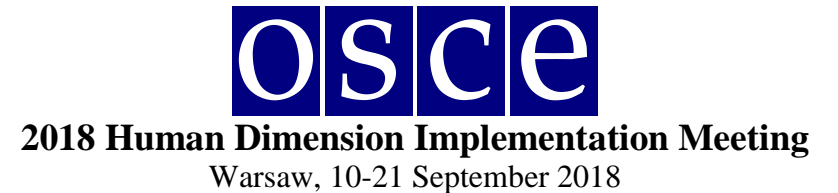

3. After choosing a "green" room on the date/time slot of your preference, proceed to the details of the booking;

| Frome       SIDE EVENTS       Human Dimension Implementation Meeting 2018                                                                                                    | SIDE EVENTS         Human Dimension Implementation Meeting 2018         Room:       Date:       Time:       Capacity:       Layout:         Meeting Room 2       Tuesday 11 September       18:15 - 19:45       50       Round table                                                     | SIDE EVENTS   Suma Dimension Implementation Meeting 2018   <a href="mailto bate: mailto mailto mailto bate: mailto mailto bate: mailto bate:</th> <th>Home SIDE EVENTS Human Dimension Implementation Meeting 2           Room:         Date:           Meeting Room 2         Tuesday 11 September</th> <th>2018<br/>Time:<br/>18:15 - 19:45</th> <th>Capacity: Layout:</th> <th></th> | Home SIDE EVENTS Human Dimension Implementation Meeting 2           Room:         Date:           Meeting Room 2         Tuesday 11 September | 2018<br>Time:<br>18:15 - 19:45 | Capacity: Layout:                         |             |
|----------------------------------------------------------------------------------------------------|----------------------------------------------------------------------------------------------------|----------------------------------------------------------------------------------------------------|----------------------------------------------------------------------------------------------------|--------------------------------|-------------------------------------------|-------------|
| SIDE EVENTS Human Dimension Implementation Meeting 2018 Reary                                                                                                    | SIDE EVENTS         Intermentation Meeting 2018         Room:       Date:       Time:       Capacity:       Layout:         Room:       Date:       Time:       Capacity:       Layout:         Meeting Room 2       Tuesday 11 September       18:15 - 19:45       50       Round table | SIDE EVENTS         Human Dimension Implementation Meeting 2018         nom:       Date:       Time:       Capacity:       Layout:         Meeting Room 2       Tuesday 11 September       18:15 - 19:45       50       Round table         Round table layout for 50 participants       Back       Book                                                                                                    | SIDE EVENTS Human Dimension Implementation Meeting 2           Room:         Date:           Meeting Room 2         Tuesday 11 September      | 2018<br>Time:<br>18:15 - 19:45 | Capacity: Layout:                         |             |
| Human Dimension Implementation Meeting 2018                                                                                                    | Room:     Date:     Capacity:     Layout:       Meeting Room 2     Tuesday 11 September     18:15 - 19:45     50     Round table                                                                                                    | Immension Implementation Meeting 2018         Room:       Date:       Time:       Capacity:       Layout:         Meeting Room 2       Tuesday 11 September       18:15 - 19:45       50       Round table         Round table layout for 50 participants       Back       Book       Book         D 2018 ODHR       Designed & developed by JMC. Powered by Contentia CM                                                                                                    | Date:       Meeting Room 2                                                                                                    | 2018<br>Time:<br>18:15 - 19:45 | Capacity: Layout:                         |             |
| Poom: Date: Time: Capacity: Lavout:                                                                                                    | Room:         Date:         Time:         Capacity:         Layout:           Meeting Room 2         Tuesday 11 September         18:15 - 19:45         50         Round table                                                                                                    | Reom:         Date:         Time:         Capacity:         Layout:           Meeting Room 2         Tuesday 11 September         18:15 - 19:45         50         Round table           Round table layout for 50 participants         Isite in the second back         Back         Book         Book                                                                                                    | Room:         Date:           Meeting Room 2         Tuesday 11 September                                                                     | 18:15 - 19:45                  | 50 Bound table                            |             |
| Konni Dece infine capacity capacity cap | Meeting Koom 2 luesday 11 September 18:15 - 19:45 50 Round table                                                                                                    | Meeting Room 2     Tuesday 11 September     18:15 - 19:45     50     Round table       Round table layout for 50 participants     Back     Book       D 2018 ODIHR     Designed & developed by JMC. Powered by Contentia CM                                                                                                    | Meeting Room 2 Iuesday 11 September                                                                                                    | 18:15 - 19:45                  | 50 Round table                            |             |
| Round table layout for 50 participants                                                                                                    |                                                                                                    | © 2018 ODIHR Designed & developed by JMC. Powered by Contentia CM                                                                                                    |                                                                                                    | Back Book                      |                                           |             |
| Round table layout for 50 participants           Back         Book                                                                                                    | Back Book                                                                                                    |                                                                                                    | © 2018 ODIHR                                                                                                    |                                | Designed & developed by JMC. Powered by C | ontentia CM |

4. by clicking *BOOK* at this step, you have **60 minutes (countdown clock in the upper side of the page)** to finish the **four steps** of your booking;

| ODIHR Conference<br>Registration System                                               | 51n                           | n. 6s.                                      | CONFERENCE LOG O | JT YOUR ACCOUNT        | CONTAC |
|---------------------------------------------------------------------------------------|-------------------------------|---------------------------------------------|------------------|------------------------|--------|
| me                                                                                    |                               |                                             |                  |                        |        |
| SIDE EVENTS                                                                           | -                             |                                             |                  |                        |        |
| Human Dimension Imp                                                                   | ementation Meeting 2018       |                                             |                  |                        |        |
| F                                                                                     | ementation meeting 2018       |                                             |                  |                        |        |
| Room:                                                                                 | Date:                         | Time:                                       | Capacity:        | Layout:                |        |
| Room:<br>Meeting Room 2                                                               | Date:<br>Tuesday 11 September | <b>Time:</b><br>18:15 - 19:45               | Capacity:<br>50  | Layout:<br>Round table |        |
| Room:<br>Meeting Room 2<br>Round table layout for 50 participants<br>Main information | Date:<br>Tuesday 11 September | Time:<br>18:15 - 19:45<br>Lunch, refreshmen | Capacity:<br>50  | Layout:<br>Round table |        |

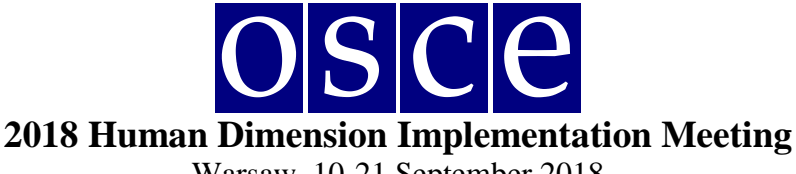

## **BOOKING SYSTEM**

## **STEP 1 - MAIN INFORMATION:**

- 1. In the first section, (Your Name, Your Surname, Your Organization Name, Your Organization Country - see below) the user's organization details are filled in automatically. If you would like to change any details or add a co-organizer for your side event, you can do this in the "Convenors name" section.
- 2. Convenors name:
  - The name of the organization (of the person using the booking system) appears here • automatically;
  - If you want to delete or add an organizer, please use the *DELETE* or *ADD* button;
  - In order to change the order of organizers, use the mouse (*drag and drop function*).
- 3. Person responsible for organizational details:

In this section, please submit the contact details of the person that is responsible for the organization of the side event and can be contacted by ODIHR or service providers before and during the conference.

4. *Room details:* 

In this section, please provide the number of expected participants and preferred layout (if relevant). Please note that number of participants cannot be greater than the room capacity.

- 5. *Title of the event* should be provided in English. Please make it **short and appealing**, as this information will be visible in the "Side events schedule" document distributed to the participants in the conference.
- 6. Description of the event:

The description of the side events is provided by the organizers. It might be edited by ODIHR for language but not for content. Responsibility for the content remains with the organizers. Neither the text nor the side events themselves necessarily reflect the views of the OSCE. Please provide a short description of your side event, in English, no more than half of an A4 page. This information will be visible in the "Side events schedule" document distributed to the participants in the conference.

7. Working Language:

Choose (minimum one) which of the six OSCE languages (English, German, French, Italian, Russian or Spanish) will be used during the side event.

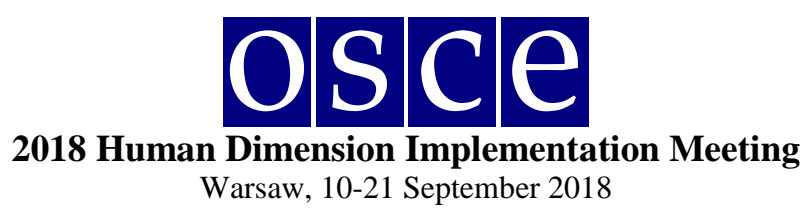

|                  | 1 0 0 0 0 m                                                                                                    |                                      |                                                                      |                                        |                         |
|------------------|----------------------------------------------------------------------------------------------------|--------------------------------------|----------------------------------------------------------------------|----------------------------------------|-------------------------|
| 1                | ODIHR Conference<br>Registration System                                                                                                    | <b>42m</b>                           | . 51s.                                                               | CONFERENCE LOG OU                      | JT YOUR ACCOUNT CONTACT |
| н                | Home                                                                                                    |                                      |                                                                      |                                        |                         |
|                  | SIDE EVENTS<br>Human Dimension Imp                                                                                                    | plementation Meeting 2018            |                                                                      |                                        |                         |
|                  | Room:                                                                                                    | Date:                                | Time:                                                                | Capacity:                              | Lavout:                 |
|                  | Meeting Room 2                                                                                                    | Tuesday 11 September                 | 18:15 - 19:45                                                        | 50                                     | Round table             |
|                  | Round table layout for 50 participants                                                                                                    |                                      |                                                                      |                                        |                         |
|                  | Main information                                                                                                    | Interpretation, technical equipment  | Lunch, refreshmen                                                    | ts                                     | Summary                 |
| 1                | Your Name:<br>Your Surname:<br>Your organization name:<br>Your organization country:                                                                                                    |                                      |                                                                      |                                        |                         |
| 2                | Convenors name:                                                                                                    |                                      |                                                                      |                                        |                         |
|                  | Non-Governmental Organization                                                                                                    |                                      |                                                                      |                                        | Delete                  |
|                  | Add                                                                                                    |                                      |                                                                      |                                        |                         |
| 3                | Person responsible for or                                                                                                    | ganization details:                  |                                                                      |                                        |                         |
|                  | Name:*                                                                                                    |                                      | Surname:*                                                            |                                        |                         |
|                  | Name:*                                                                                                    |                                      | Surname:*                                                            |                                        |                         |
| 4                | Name:* Mobile phone:* Room details: Number of anticipated participants:*                                                                                                    | Layout:                              | Surname:*                                                            | Time To:                               |                         |
| 4                | Name:* Mobile phone:* Room details: Number of anticipated participants:*                                                                                                    |                                      | Surname:* Email:* Time From: 18:15                                   | Time To:<br>19:45                      |                         |
| 4                | Name:* Mobile phone:* Room details: Number of anticipated participants:* Information that will apper                                                                                                    | ear / be shown in the final schedule | Surname:* Email:* Time From: 18:15 of side events to be dis          | Time To:<br>19:45<br>stributed among J | jax                     |
| 4                | Name:*  Mobile phone:*  Room details:  Number of anticipated participants:*  Information that will appr Title of event:*  Description of the event:*                                                                  | ear / be shown in the final schedule | Surname:*  Email:*  Time From:  18:15  of side events to be dis      | Time To:<br>19:45<br>stributed among J |                         |
| 4<br>5<br>6      | Name:* Mobile phone:* Normation that will approved the of event:* Description of the event:*                                                                                                    | ear / be shown in the final schedule | Surname:*  Email:*  Time From:  18:15  of side events to be dis      | Time To:<br>19:45<br>stributed among J | ;                       |
| 4                | Name:* Mobile phone:* Normation that will approve the of event:* Description of the event:* Working languages:*                                                                                                    | ear / be shown in the final schedule | Surname:*  Email:*  Time From:  18:15  of side events to be dis      | Time To:<br>19:45<br>stributed among J |                         |
| 4<br>5<br>6<br>7 | Name:*  Mobile phone:*  Room details:  Number of anticipated participants:*  Information that will appr Title of event:*  Description of the event:*  Working languages:*  English Russian Prench                     | ear / be shown in the final schedule | Surname:*  Email:*  Time From:  18:15  of side events to be dis      | Time To:<br>19:45<br>stributed among J |                         |
| 4<br>5<br>6<br>7 | Name:*  Mobile phone:*  Room details:  Number of anticipated participants:*  Information that will apper Title of event:*  Description of the event:*  Working languages:*  English Russian Prench  * Required Fields | ear / be shown in the final schedule | Surname:*  Email:*  Time From: 18:15  of side events to be dis  Next | Time To:<br>19:45<br>stributed among J |                         |

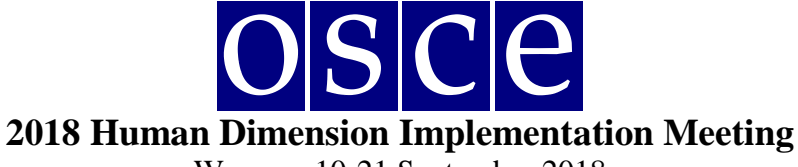

### **STEP 2 - INTERPRETATION, TECHNICAL EQUIPMENT:**

Should you wish to arrange for technical equipment or services through the ODIHR conference services provider – BSCAV – please choose from the table the required equipment and interpretation services. *Please note that the role of ODIHR is only to provide your requirements to the service provider, who will contact you after the booking is made. Payments are your responsibility and the responsibility for the provision of requested services lies with the service provider.* 

- 1. In the table, please choose the required equipment and services;
- 2. Then, click the button ADD PAYER, as you must fill in the payer's data;
- 3. If there are multiple payers (for different services), please inform us about this in the dedicated "payer" field (*EDIT button*), stating who is paying for what;
- 4. If you <u>do not</u> require any of these services (no technical equipment / services needed or it is <u>not</u> organized through ODIHR), do not choose anything from the table AND please tick the appropriate checkboxes at the bottom, confirming your decision.

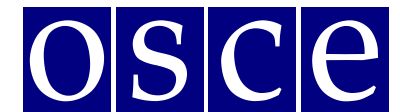

# 2018 Human Dimension Implementation Meeting

Warsaw, 10-21 September 2018

Interpretation, technical equipment Lunch, refreshments Summary

Please note that side events rooms, apart of Plenary Hall, do not have any technical equipment available. If you need some technical equipment for your side event - for example sound system, interpretation equipment, power point, video + TV, microphones - speakers, etc., you should organize through the ODIHR conference service provider - BSCAV (contact information below), interpretation (symuthous or consecutive) also may be arranged through BSCAV. In that case you should inservice provider - BSCAV (for the order lays on the organizer of a side event; and for the services' quality and delivery - on the service provider. **Please note that you should inserv**. The whole responsibility **directly to th eprovider**.

Simultaneous interpretation equipment and the sound system are available free of charge, only for side events organized in the Plenary Hall.

Should you need to cancel a booking after the deadline, you must inform the service provider as soon as possible. Please note that late cancellation of pre-ordered services (not later than 3 days before the event), will result in cancellation fees.

#### All prices listed are in Polish zloty (net).

Main information

|     |                                                                                        |                                            | Price in | -      |         |
|-----|----------------------------------------------------------------------------------------|--------------------------------------------|----------|--------|---------|
|     | Component                                                                              | Quantity                                   | PLN      | Number | Amoun   |
| 1.  | Additional wireless microphone                                                         | 1                                          | 80.00    | 0      | 0.00    |
| 2.  | Audio MP3 recording, original version                                                  | 1                                          | 100.00   | 0      | 0.00    |
| 3.  | Computer                                                                               | 1                                          | 100.00   | 0      | 0.00    |
| 4.  | Consecutive Interpreting FOREIGN - PL                                                  | block of up to 4 hours                     | 600.00   | 0      | 0.00    |
| 5.  | Consecutive interpreting FOREIGN - FOREIGN (EN, DE, FR, RUS, ES, IT, UKR, SERB_CROAT)  | block of up to 4 hours                     | 800.00   | 0      | 0.00    |
| 6.  | DVD player                                                                             | 1                                          | 70.00    | 0      | 0.00    |
| 7.  | Interpreters cabin                                                                     | 1                                          | 250.00   | 0      | 0.00    |
| 8.  | Plasma TV 40 "                                                                         | 1                                          | 190.00   | 0      | 0.00    |
| 9.  | Screen 2 x 2 [m]                                                                       | 1                                          | 60.00    | 0      | 0.00    |
| 10. | Screen and multimedia projector                                                        | 1                                          | 600.00   | 0      | 0.00    |
| 11. | Screen, multimedia projector and computer                                              | 1                                          | 800.00   | 0      | 0.00    |
| 12. | Simultaneous interpretation system for 100 persons                                     | system for 100 persons                     | 1000.00  | 0      | 0.00    |
| 13. | Simultaneous interpretation system for 50 persons                                      | system for 50 persons                      | 700.00   | 0      | 0.00    |
| 14. | Simultaneous interpreting FOREIGN - FOREIGN (EN, DE, FR, RUS, ES, IT, UKR, SERB_CROAT) | block of up to 4 hours (2 interpreters)    | 2000.00  | 0      | 0.00    |
| 15. | Simultaneous interpreting FOREIGN - PL                                                 | block of up to 4 hours (2<br>interpreters) | 1300.00  | 0      | 0.00    |
| 16. | Sound system with 2 wireless microphones                                               | 1                                          | 450.00   | 0      | 0.00    |
| 17. | Sound system with 3 microphones                                                        | 1                                          | 550.00   | 0      | 0.00    |
| 18. | Sound system with delegates' microphones for 100 people                                | 1                                          | 1500.00  | 0      | 0.00    |
| 19. | Sound system with delegates' microphones for 50 people                                 | 1                                          | 800.00   | 0      | 0.00    |
| 20. | Technician (set up, service, dismantle)                                                | 1 per event                                | 150.00   | 0      | 0.00    |
| 21. | Video recording                                                                        | 1                                          | 500.00   | 0      | 0.00    |
| 22. | Web streaming, one camera, one language transmission                                   | 1                                          | 3600.00  | 0      | 0.00    |
| 23. | Web streaming, one camera, two language transmission                                   | 1                                          | 4100.00  | 1      | 4100.00 |
|     |                                                                                        |                                            | total:   | 1      | 4100.00 |
| Pay | er (Payer Name Payer Surname)                                                          |                                            |          | 3 Edit | Delete  |

Service provider contact information

#### BSC AV SP. z o.o.

Contact person: Ms. Monika Krzyzanowska, Tel: +48 531388919 Email: monika.krzyzanowska@bscav.eu

I confirm I do NOT need interpretation service or I arrange them in my own capacity

I confirm I do NOT need interpretation technical equipment

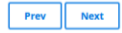

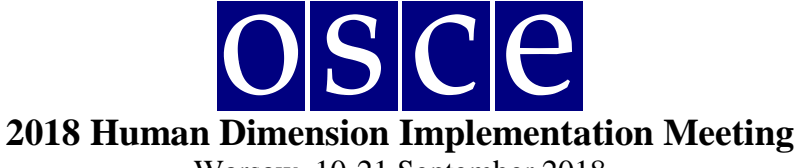

#### **STEP 3 – BREAKFAST, LUNCH, REFRESHMENTS:**

Should you wish to order catering through ODIHR's service provider, please choose from the table the relevant required catering services. *Please note that the role of ODIHR is only to communicate your requirements to the service provider, who will contact you after the booking is made. Payments are your responsibility and the responsibility for the provision of requested services lies with the service provider.* 

- 1. In the table, please choose the required catering services;
- 2. Click the green button ADD PAYER and fill in the payer's data;
- 3. If there are multiple payers (for different services) please inform us about this in the dedicated "payer" field, stating who is paying for what (*EDIT button*);
- 4. If you <u>do not</u> require any of these services (no catering offered or if catering is <u>not</u> organized through ODIHR), do not choose anything from the table AND please tick the appropriate checkboxes at the bottom, confirming your choice.

| Main infor                                                   | rmation                                                                          | Interpretation, technical equipment                                                                                          | $\rangle$                             | Lunch, refreshments                                            |                               | Summary            |          |
|--------------------------------------------------------------|----------------------------------------------------------------------------------|----------------------------------------------------------------------------------------------------|---------------------------------------|----------------------------------------------------------------|-------------------------------|--------------------|----------|
| Some organizers of side                                      | events wish to offer refres                                                      | hments (snacks and beverages) to the                                                                                         | ir audience.                          |                                                                |                               |                    |          |
| You might organize throu<br>information & prices bel         | ugh the ODIHR catering pr<br>ow. <b>Please note that you s</b>                   | ovider– hotel Sofitel Warsaw Victoria. I<br>should cover all the costs and pay dire                                          | In that case you<br>ectly to the pro  | u should insert your requirer<br>ovider.                       | ments into the booki          | ng form. You will  | l find a |
| Please also note that OD<br>- on the service provider        | IHR facilitates the order th                                                     | nrough the booking only. The whole re                                                                                        | sponsibility for                      | the order lays on the organi                                   | zer; and on for the s         | ervices' quality a | and de   |
| In case you would lik eto                                    | order a "speciial" menu f                                                        | or your side event, please contact ASA                                                                                       | P the provider                        | directly.                                                      |                               |                    |          |
| Should you wish to cance<br>ordered services ( <b>not la</b> | el a booking after the deac<br>ter than 3 days before the                        | lline, you must inform the HDM team a event), will result in cancellation fees                                               | and the service                       | provider as soon as possible                                   | e. Please note that la        | te cancellation o  | of pre-  |
| All prices listed are in Pe                                  | olish zloty.                                                                     |                                                                                                    |                                       |                                                                |                               | •                  |          |
| Name                                                         | Description                                                                      |                                                                                                    |                                       |                                                                | Price per<br>person in<br>PLN | Number             | Am       |
| 1. Conference<br>Breakfast                                   | Freshly baked butter cro<br>bagels with ham, salmo<br>teas • selection of juices | olssants and Danish pastries • French s<br>n and cheese • selection of yoghurts • s<br>• soy milk, milk, lactose-free milk • | style bread bas<br>sliced fruits • co | ket • butter • Jams and hone<br>offeehot chocolate • selection | y•<br>n of 55.00              | 0                  | 0.0      |
| 2. Coffee Break                                              | coffee/tea/mineral wate                                                          | er                                                                                                    |                                       |                                                                | 25.00                         | 0                  | 0.0      |
| 3. Sandwich<br>Lunch/Dinner                                  | 2 sandwiches, Juice, cak                                                         | e, coffee, tea, mineral water                                                                                                |                                       |                                                                | 33.00                         | 0                  | 0.0      |
|                                                              |                                                                                  |                                                                                                    |                                       |                                                                | total:                        | 0                  | 0.0      |
| Payer Organization(Pay                                       | ver name Payer surname)                                                          |                                                                                                    |                                       |                                                                |                               | 3 Edit             | De       |
| + Add Payer                                                  |                                                                                  |                                                                                                    |                                       |                                                                |                               |                    |          |
| Service provider                                             | contact informati                                                                | on                                                                                                    |                                       |                                                                |                               |                    |          |
| Contact person:                                              |                                                                                  |                                                                                                    |                                       |                                                                |                               |                    |          |
| Ms. Paulina Swiderek<br>Sofitel Warsaw Victoria              |                                                                                  |                                                                                                    |                                       |                                                                |                               |                    |          |
| Tel. : +48 22 6578183                                        |                                                                                  |                                                                                                    |                                       |                                                                |                               |                    |          |
| E-mail: paulina.swiderel                                     | k@sofitel.com                                                                    |                                                                                                    |                                       |                                                                |                               |                    |          |
| O I confirm there will N                                     | NOT be any catering servic                                                       | es needed for this side event (NO RE                                                                                         | FRESHMENTS C                          | OFFERED)                                                       |                               |                    |          |
|                                                              |                                                                                  |                                                                                                    |                                       |                                                                |                               |                    |          |

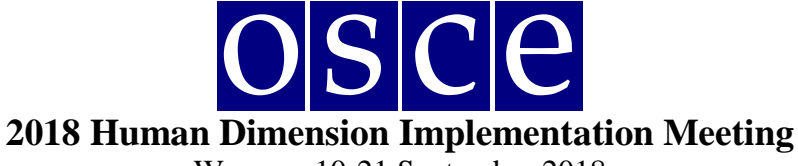

#### **STEP 4 - SUMMARY (PAGE WITH ALL THE DETAILS OF YOUR BOOKING):**

| G LODIHR                                                                                                    |                                                                                                    |                                                                                                    |                                                                                                    |                                                                                                    |                                                                                                    |                                                                      |
|----------------------------------------------------------------------------------------------------|----------------------------------------------------------------------------------------------------|----------------------------------------------------------------------------------------------------|----------------------------------------------------------------------------------------------------|----------------------------------------------------------------------------------------------------|----------------------------------------------------------------------------------------------------|----------------------------------------------------------------------|
| ne                                                                                                    |                                                                                                    |                                                                                                    |                                                                                                    |                                                                                                    |                                                                                                    |                                                                      |
| SIDE EVEN'                                                                                                    | TS                                                                                                    |                                                                                                    |                                                                                                    |                                                                                                    |                                                                                                    |                                                                      |
| Human Dimension                                                                                                    | 1 Implementation Meeting 2018                                                                                                    |                                                                                                    |                                                                                                    |                                                                                                    |                                                                                                    |                                                                      |
| Room:                                                                                                    | Date:                                                                                                    | Time:                                                                                                    | Capacity:                                                                                                    | Layou                                                                                                    | t:                                                                                                    |                                                                      |
| Meeting Room 2                                                                                                    | Tuesday 11 September                                                                                                    | 18:15 - 19:45                                                                                                    | 50                                                                                                    | Round                                                                                                    | table                                                                                                    |                                                                      |
| Round table layout for 50 partie                                                                                                    | cipants                                                                                                    |                                                                                                    |                                                                                                    |                                                                                                    |                                                                                                    |                                                                      |
| Main information                                                                                                    | n Interpretation, technical equipment                                                                                                    | Lunch, refreshmer                                                                                                    | nts                                                                                                    | Su                                                                                                    | mmary                                                                                                    |                                                                      |
| Please save (SAVE button below<br>Please submit ( <b>SUBMIT</b> button<br>Should you need to cancel a bo<br>Please note that late cancellatio                                                                                                    | i) your data before logging out from the system and each time<br>below) the booking form latest by: 24 August. 23:59 (CET).<br>ooking after the deadline, you must inform the HDM team at Ir<br>on of pre-ordered services will result in cancellation fees.                                                                                                    | you make any changes.<br>otherwise the booking will be e<br>eneusz.stepinski@odihr.pl and                                                                                                    | cancelled and all<br>d the respective s                                                                                                    | information lost.<br>ervice provider as                                                                                                    | soon as po                                                                                                    | ssible.                                                              |
| Please save (SAVE button below<br>Please submit ( <b>SUBMIT</b> button<br>Should you need to cancel a bo<br>Please note that late cancellatio                                                                                                    | i) your data before logging out from the system and each time<br>below) the booking form latest by: 24 August, 23:59 (CET),<br>ooking after the deadline, you must inform the HDM team at in<br>on of pre-ordered services will result in cancellation fees.<br>SUMM                                                                                                    | you make any changes.<br>otherwise the booking will be e<br>eneusz.stepinski⊕odihr.pl and                                                                                                    | cancelled and all<br>d the respective s                                                                                                    | information lost.<br>ervice provider as                                                                                                    | soon as po                                                                                                    | ssible.                                                              |
| Please save (SAVE button below<br>Please submit (SUBMIT button<br>Should you need to cancel a bo<br>Please note that late cancellatio<br>Component                                                                                                    | i) your data before logging out from the system and each time<br>below the booking form latest by: 24 August. 23:59 (CET).<br>booking after the deadline, you must inform the HDM team at in<br>on of pre-ordered services will result in cancellation fees.<br>SUMM                                                                                                    | you make any changes.<br>otherwise the booking will be o<br>eneusz.stepinsk@odihr.pl and<br>ARY<br>Quantity                                                                                                    | cancelled and all                                                                                                    | Information lost.<br>ervice provider as<br><b>Price in PLN</b>                                                                                                    | soon as po<br>Number                                                                                                    | Amount                                                               |
| Please save (SAVE button below<br>Please submit (SUBMIT button<br>Should you need to cancel a bo<br>Please note that late cancellatio<br>Component<br>1. Additional wireless micr                                                                                                    | i) your data before logging out from the system and each time<br>below the booking form latest by: 24 August, 23:59 (CET), to<br>ooking after the deadline, you must inform the HDM team at in<br>on of pre-ordered services will result in cancellation fees.<br>SUMM                                                                                                    | you make any changes.<br>otherwise the booking will be of<br>eneusz.stepinsk@odihr.pl and<br>ARY<br>Quantity<br>1                                                                                                    | cancelled and all                                                                                                    | information lost.<br>ervice provider as<br>Price in PLN<br>80.00                                                                                                    | soon as po<br>Number<br>0                                                                                                    | Amount<br>0.00                                                       |
| Please save (SAVE button below<br>Please submit (SUBMIT button<br>Should you need to cancel a bo<br>Please note that late cancellatio<br>Component<br>1. Additional wireless micr<br>2. Audio MP3 recording, or                                                                                                    | i) your data before logging out from the system and each time<br>below the booking form latest by: 24 August, 23:59 (CET).<br>ooking after the deadline, you must inform the HDM team at in<br>on of pre-ordered services will result in cancellation fees.<br>SUMM<br>rophone                                                                                                    | you make any changes.<br>otherwise the booking will be of<br>eneusz.stepinsk@odihr.pl and<br>ARY<br>Quantity<br>1<br>1                                                                                                    | cancelled and all                                                                                                    | Information lost.<br>ervice provider as<br>Price in PLN<br>80.00<br>100.00                                                                                                    | soon as po<br>Number<br>0                                                                                                    | ssible. Amount 0.00 0.00                                             |
| Please save (SAVE button below<br>Please submit (SUBMIT button<br>Should you need to cancel a bo<br>Please note that late cancellatio<br>Component<br>1. Additional wireless micr<br>2. Audio MP3 recording, or<br>3. Computer                                                                                                    | i) your data before logging out from the system and each time<br>below the booking form latest by: 24 August, 23:59 (CET).<br>ooking after the deadline, you must inform the HDM team at in<br>on of pre-ordered services will result in cancellation fees.<br>SUMM<br>rophone<br>riginal version                                                                                                    | you make any changes.<br>otherwise the booking will be of<br>eneusz.stepinsk@odihr.pl and<br>ARY<br>Quantity<br>1<br>1<br>1<br>1                                                                                                    | cancelled and all                                                                                                    | Information lost.<br>ervice provider as<br>Price in PLN<br>80.00<br>100.00<br>100.00                                                                                                    | soon as po<br>Number<br>0<br>0                                                                                                    | <b>Amount</b><br>0.00<br>0.00<br>0.00                                |
| Please save (SAVE button below<br>Please submit (SUBMIT button<br>Should you need to cancel a bo<br>Please note that late cancellatio<br>Component<br>1. Additional wireless micr<br>2. Audio MP3 recording, or<br>3. Computer<br>4. Consecutive Interpreting                                                                                                    | i) your data before logging out from the system and each time<br>below) the booking form latest by: 24 August, 23:59 (CET).<br>ooking after the deadline, you must inform the HDM team at in<br>on of pre-ordered services will result in cancellation fees.<br>SUMM<br>rophone<br>riginal version<br>g FOREIGN - PL                                                                                                    | you make any changes.<br>otherwise the booking will be of<br>eneusz.stepinsk@odihr.pl and<br>ARY<br>Quantity<br>1<br>1<br>1<br>block of up to 4 hou                                                                                     | cancelled and all<br>d the respective s                                                                                                    | Information lost.<br>ervice provider as<br>Price in PLN<br>80.00<br>100.00<br>100.00<br>600.00                                                                                                    | soon as po<br>Number<br>0<br>0<br>0<br>0                                                                                                    | <b>Amount</b><br>0.00<br>0.00<br>0.00<br>0.00                        |
| Please save (SAVE button below<br>Please submit (SUBMIT button<br>Should you need to cancel a bo<br>Please note that late cancellatio<br><b>Component</b><br>1. Additional wireless micr<br>2. Audio MP3 recording, or<br>3. Computer<br>4. Consecutive interpreting<br>5. Consecutive interpreting                                                                                                    | () your data before logging out from the system and each time<br>below) the booking form latest by: 24 August, 23:59 (CET),<br>booking after the deadline, you must inform the HDM team at in<br>on of pre-ordered services will result in cancellation fees.<br>SUMM<br>rophone<br>riginal version<br>g FOREIGN - PL<br>g FOREIGN - FOREIGN (EN, DE, FR, RUS, ES, IT, UKR, SERB_CROA                                                                                                    | you make any changes.<br>otherwise the booking will be of<br>eneusz.stepinski@odihr.pl and<br>ARXY<br>Quantity<br>1<br>1<br>1<br>block of up to 4 hou<br>tT) block of up to 4 hou                                                       | cancelled and all<br>d the respective s<br>rs<br>rs                                                                                                    | Price in PLN<br>80.00<br>100.00<br>600.00<br>800.00                                                                                                    | Soon as po<br>Number<br>0<br>0<br>0<br>0<br>0<br>0<br>0                                                                                                    | Amount<br>0.00<br>0.00<br>0.00<br>0.00<br>0.00                       |
| Please save (SAVE button below<br>Please submit (SUBMIT button<br>Should you need to cancel a bo<br>Please note that late cancellatio<br><b>Component</b><br>1. Additional wireless micr<br>2. Audio MP3 recording, or<br>3. Computer<br>4. Consecutive interpreting<br>5. Consecutive interpreting<br>6. DVD player                                                                                                    | () your data before logging out from the system and each time<br>below) the booking form latest by: 24 August, 23:59 (CET),<br>booking after the deadline, you must inform the HDM team at in<br>on of pre-ordered services will result in cancellation fees.<br>SUMM<br>rophone<br>riginal version<br>g FOREIGN - PL<br>g FOREIGN - FOREIGN (EN, DE, FR, RUS, ES, IT, UKR, SERB_CROA                                                                                                    | you make any changes.<br>otherwise the booking will be e<br>eneusz.stepInski@odihr.pl and<br>ARY<br>Quantity<br>1<br>1<br>block of up to 4 hou<br>1<br>block of up to 4 hou<br>1                                                        | cancelled and all<br>d the respective s<br>rs<br>rs                                                                                                    | Information lost.<br>ervice provider as<br>Price in PLN<br>80.00<br>100.00<br>100.00<br>600.00<br>800.00<br>70.00                                                                                                    | Soon as po<br>Number<br>0<br>0<br>0<br>0<br>0<br>0<br>0<br>0<br>0<br>0<br>0<br>0                                                                                                    | Amount<br>0.00<br>0.00<br>0.00<br>0.00<br>0.00<br>0.00<br>0.00       |
| Please save (SAVE button below<br>Please submit (SUBMIT button<br>Should you need to cancel a bo<br>Please note that late cancellatio<br><b>Component</b><br>1. Additional wireless micr<br>2. Audio MP3 recording, or<br>3. Computer<br>4. Consecutive interpreting<br>5. Consecutive interpreting<br>6. DVD player<br>7. Interpreters cabin                                                                                                    | i) your data before logging out from the system and each time<br>below) the booking form latest by: 24 August, 23:59 (CET),<br>booking after the deadline, you must inform the HDM team at in<br>on of pre-ordered services will result in cancellation fees.<br>SUMM<br>rophone<br>riginal version<br>g FOREIGN - PL<br>g FOREIGN - FOREIGN (EN, DE, FR, RUS, ES, IT, UKR, SERB_CROA                                                                                                    | you make any changes.<br>otherwise the booking will be e<br>eneusz.stepInski@odihr.pl and<br>ARY<br>Quantity<br>1<br>1<br>1<br>block of up to 4 hou<br>1<br>block of up to 4 hou<br>1<br>1<br>1<br>block of up to 4 hou<br>1<br>1       | rs                                                                                                    | Information lost.<br>ervice provider as<br>Price in PLN<br>80.00<br>100.00<br>600.00<br>800.00<br>800.00<br>70.00<br>250.00                                                                                                    | soon as po<br>Number<br>0<br>0<br>0<br>0<br>0<br>0<br>0<br>0<br>0<br>0<br>0<br>0<br>0<br>0<br>0<br>0<br>0<br>0<br>0                                                                                                    | Amount<br>0.00<br>0.00<br>0.00<br>0.00<br>0.00<br>0.00<br>0.00<br>0. |
| Please save (SAVE button below<br>Please submit (SUBMIT button<br>Should you need to cancel a bo<br>Please note that late cancellatio<br><b>Component</b><br>1. Additional wireless micr<br>2. Audio MP3 recording, or<br>3. Computer<br>4. Consecutive interpreting<br>5. Consecutive interpreting<br>6. DVD player<br>7. Interpreters cabin<br>8. Plasma TV 40 "                                                                                                    | i) your data before logging out from the system and each time<br>below) the booking form latest by: 24 August, 23:59 (CET),<br>booking after the deadline, you must inform the HDM team at in<br>on of pre-ordered services will result in cancellation fees.<br>SUMM<br>rophone<br>riginal version<br>g FOREIGN - PL<br>g FOREIGN - FOREIGN (EN, DE, FR, RUS, ES, IT, UKR, SERB_CROA                                                                                                    | you make any changes.<br>otherwise the booking will be i<br>eneusz.stepInski@odihr.pl and<br>and<br>and<br>and<br>and<br>and<br>and<br>and                                                                                              | rs<br>rs                                                                                                    | Information lost.<br>ervice provider as<br>Price in PLN<br>80.00<br>100.00<br>100.00<br>800.00<br>200.00<br>250.00<br>190.00                                                                                                    | soon as po<br>Number<br>0<br>0<br>0<br>0<br>0<br>0<br>0<br>0<br>0<br>0<br>0<br>0<br>0<br>0<br>0<br>0<br>0<br>0<br>0                                                                                                    | Amount<br>0.00<br>0.00<br>0.00<br>0.00<br>0.00<br>0.00<br>0.00<br>0. |
| Please save (SAVE button below<br>Please submit (SUBMIT button<br>Should you need to cancel a bo<br>Please note that late cancellation<br>Component<br>1. Additional wireless micri<br>2. Audio MP3 recording or<br>3. Computer<br>4. Consecutive Interpreting<br>5. Consecutive Interpreting<br>6. DVD player<br>7. Interpreters cabin<br>8. Plasma TV 40 "<br>9. Screen 2 x 2 [m]                                                                                                    | i) your data before logging out from the system and each time<br>below) the booking form latest by: 24 August, 23:59 (CET),<br>booking after the deadline, you must inform the HDM team at in<br>on of pre-ordered services will result in cancellation fees.<br>SUMM<br>rophone<br>riginal version<br>g FOREIGN - PL<br>g FOREIGN - FOREIGN (EN, DE, FR, RUS, ES, IT, UKR, SERB_CROA                                                                                                    | you make any changes.<br>otherwise the booking will be i<br>eneusz.stepinski@odihr.pl and<br>and<br>and<br>and<br>and<br>and<br>and<br>and                                                                                              | rs<br>rs                                                                                                    | Information lost.<br>ervice provider as<br>Price in PLN<br>80.00<br>100.00<br>100.00<br>100.00<br>20.00<br>20.00<br>100.00<br>100.0 | soon as po<br>Number<br>0<br>0<br>0<br>0<br>0<br>0<br>0<br>0<br>0<br>0<br>0<br>0<br>0                                                                                                    | Amount<br>0.00<br>0.00<br>0.00<br>0.00<br>0.00<br>0.00<br>0.00<br>0. |
| Please save (SAVE button below<br>Please submit (SUBMIT button<br>Should you need to cancel a bo<br>Please note that late cancellation<br>Component<br>1. Additional wireless micri<br>2. Audio MP3 recording, or<br>3. Computer<br>4. Consecutive Interpreting<br>5. Consecutive Interpreting<br>6. DVD player<br>7. Interpreters cabin<br>8. Plasma TV 40 "<br>9. Screen 2 x 2 [m]<br>10. Screen and multimedia                                                                                                    | i) your data before logging out from the system and each time<br>below) the booking form latest by: 24 August, 23:59 (CET),<br>oboking after the deadline, you must inform the HDM team at in<br>on of pre-ordered services will result in cancellation fees.<br>SUMMA<br>rophone<br>riginal version<br>g FOREIGN - PL<br>g FOREIGN - POREIGN (EN, DE, FR, RUS, ES, IT, UKR, SERB_CROA<br>projector                                                                                      | you make any changes.<br>otherwise the booking will be i<br>eneusz.stepinski@odihr.pl and<br><b>Quantity</b><br><b>Quantity</b><br>1<br>1<br>1<br>block of up to 4 hou<br>1<br>1<br>1<br>1<br>1<br>1<br>1<br>1<br>1<br>1<br>1<br>1<br>1 | rs<br>rs                                                                                                    | Information lost.<br>ervice provider as<br>price in PLN<br>80.00<br>100.00<br>100.00<br>600.00<br>800.00<br>70.00<br>250.00<br>190.00<br>190.00<br>60.00                                                                                                    | Number           0           0           0           0           0           0           0           0           0           0           0           0           0           0           0           0           0           0           0           0           0           0           0           0                                                                           | Amount<br>0.00<br>0.00<br>0.00<br>0.00<br>0.00<br>0.00<br>0.00<br>0. |
| Please save (SAVE button below<br>Please submit (SUBMIT button<br>Should you need to cancel a bo<br>Please note that late cancellation<br>Please note that late cancellation<br>Component<br>1. Additional wireless micri<br>2. Audio MP3 recording, or<br>3. Computer<br>4. Consecutive Interpreting<br>5. Consecutive Interpreting<br>6. DVD player<br>7. Interpreters cabin<br>8. Plasma TV 40 *<br>9. Screen 2 x 2 [m]<br>10. Screen and multimedia<br>11. Screen, multimedia proj                                                                                                    | i) your data before logging out from the system and each time<br>below) the booking form latest by: 24 August, 23:59 (CET),<br>oboking after the deadline, you must inform the HDM team at in<br>on of pre-ordered services will result in cancellation fees.<br>SUMM<br>rophone<br>riginal version<br>g FOREIGN - PL<br>g FOREIGN - FOREIGN (EN, DE, FR, RUS, ES, IT, UKR, SERB_CROA<br>projector<br>jector and computer                                                                | you make any changes.<br>otherwise the booking will be i<br>eneusz.stepinski@odihr.pl and<br><b>Quantity</b><br>Quantity<br>1<br>1<br>1<br>1<br>1<br>1<br>1<br>1<br>1<br>1<br>1<br>1<br>1                                               | rs<br>rs                                                                                                    | Information lost.<br>ervice provider as<br>price in PLN<br>80.00<br>100.00<br>100.00<br>600.00<br>250.00<br>190.00<br>190.00<br>600.00<br>600.00<br>800.00                                                                                                    | soon as po<br>Number<br>0<br>0<br>0<br>0<br>0<br>0<br>0<br>0<br>0<br>0<br>0<br>0<br>0                                                                                                    | Amount<br>0.00<br>0.00<br>0.00<br>0.00<br>0.00<br>0.00<br>0.00<br>0. |
| Please save (SAVE button below<br>Please submit (SUBMIT button<br>Should you need to cancel a bo<br>Please note that late cancellation<br>Please note that late cancellation<br>Component<br>1. Additional wireless micri<br>2. Audio MP3 recording, or<br>3. Computer<br>4. Consecutive Interpreting<br>5. Consecutive Interpreting<br>6. DVD player<br>7. Interpreters cabin<br>8. Plasma TV 40 *<br>9. Screen 2 x 2 [m]<br>10. Screen and multimedia<br>11. Screen, multimedia proj<br>12. Simultaneous Interpreto                                                                                                    | i) your data before logging out from the system and each time<br>below) the booking form latest by: 24 August, 23:59 (CET),<br>oboking after the deadline, you must inform the HDM team at in<br>on of pre-ordered services will result in cancellation fees.<br>SUMMA<br>rophone<br>rophone<br>g FOREIGN - PL<br>g FOREIGN - FOREIGN (EN, DE, FR, RUS, ES, IT, UKR, SERB_CROA<br>projector<br>jector and computer<br>ation system for 100 persons                                       | you make any changes.<br>otherwise the booking will be i<br>eneusz.stepinski@odihr.pl and<br><b>Quantity</b><br><b>Quantity</b><br><b>Quantity</b><br>1<br>1<br>1<br>1<br>1<br>1<br>1<br>1<br>1<br>1<br>1<br>1<br>1                     | cancelled and all<br>d the respective s<br>rs<br>rs<br>ns<br>ons                                                                                                    | Information lost.<br>ervice provider as<br>price in PLN<br>80.00<br>100.00<br>100.00<br>100.00<br>20.00<br>250.00<br>250.00<br>190.00<br>250.00<br>190.00<br>600.00<br>800.00<br>1000.00                                                                                                    | Number         0           0         0           0         0           0         0           0         0           0         0           0         0           0         0           0         0           0         0           0         0           0         0           0         0           0         0           0         0           0         0           0         0 | Amount<br>0.00<br>0.00<br>0.00<br>0.00<br>0.00<br>0.00<br>0.00<br>0. |
| Please save (SAVE button below<br>Please submit (SUBMIT button<br>Should you need to cancel a bo<br>Please note that late cancellation<br>Please note that late cancellation<br>Component<br>1. Additional wireless micri<br>2. Audio MP3 recording, or<br>3. Computer<br>4. Consecutive interpreting<br>5. Consecutive interpreting<br>6. DVD player<br>7. Interpreters cabin<br>8. Plasma TV 40 *<br>9. Screen 2 x 2 [m]<br>10. Screen and multimedia<br>11. Screen, multimedia proj<br>12. Simultaneous interpreting<br>13. Simultaneous interpreting<br>14. Simultaneous interpreting<br>15. Simultaneous interpreting<br>16. Simultaneous interpreting<br>17. Simultaneous interpreting<br>18. Simultaneous interpreting<br>19. Simultaneous interpreting<br>19. Simultaneous interpre | i) your data before logging out from the system and each time<br>below) the booking form latest by: 24 August, 23:59 (CET),<br>ooking after the deadline, you must inform the HDM team at in<br>on of pre-ordered services will result in cancellation fees.<br>SUMMA<br>rophone<br>riginal version<br>g FOREIGN - PL<br>g FOREIGN - FOREIGN (EN, DE, FR, RUS, ES, IT, UKR, SERB_CROA<br>projector<br>jector and computer<br>ation system for 100 persons<br>ation system for 50 persons | you make any changes.<br>atherwise the booking will be i<br>eneusz.stepinski@odihr.pl and<br>and<br>and<br>and<br>and<br>and<br>and<br>and                                                                                              | rs rs rs nns intervention of the second second seco | Information lost.<br>ervice provider as<br>book as a service as<br>book as a service as a service as<br>book as a service as a service as<br>book as a service as a service as<br>book as a service as a service as<br>book as a service as a service as a service as<br>book as a service as a service as a s                                                                                                    | Number         0           0         0           0         0           0         0           0         0           0         0           0         0           0         0           0         0           0         0           0         0           0         0           0         0           0         0           0         0           0         0           0         0 | Amount<br>0.00<br>0.00<br>0.00<br>0.00<br>0.00<br>0.00<br>0.00<br>0. |

15. Simultaneous Interpreting FOREIGN - PL block of up to 4 hours (2 interpreters) 1300.00 0 0.00 450.00 0.00 16. Sound system with 2 wireless microphones 0 17. Sound system with 3 microphones 550.00 0 0.00 18. Sound system with delegates' microphones for 100 people 1500.00 0 0.00 19. Sound system with delegates' microphones for 50 people 1 800.00 0 0.00 20. Technician (set up, service, dismantle) 150.00 0.00 1 per ev 0 500.00 0 21. Video recording 0.00 1 22. Web streaming, one camera, one language transmission 3600.00 0.00 0 4100.00 1 23. Web streaming, one camera, two language transmission 4100.00 total: 1 4100.00

I confirm there will NOT be any catering services needed for this side event (NO REFRESHMENTS OFFERED)

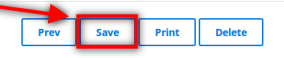

By submitting the booking form, you confirm that you have read and understood all terms and conditions and that all the data you filled in is correct and accurate.

C I confirm I have read the <u>Side Event Information document</u> and agree to the terms and conditions of Side Event Booking System. Acting in capacity of participant of the Human Dimension Implementation Meeting I consent to processing of my personal data by the offfice for Democratic Institutions and Human Bights of Organization for Security and Co-operation in Europe with Its registered office in Warsway, 10 Miodowa Street, for the delivery of the data to BSCAW and Softel Warsaw Victoria companies. The data will be delivered for the purpose of rendering by said entities the additional services related to side events such as organization of ecchnical equipment, interpretation and catering services. I declare that I know the right to inspect, change and demand discontinuation of processing of my personal data. I give the data voluntarily.

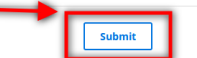

© 2018 ODIHR

Designed & developed by JMC. Powered by Contentia CMS

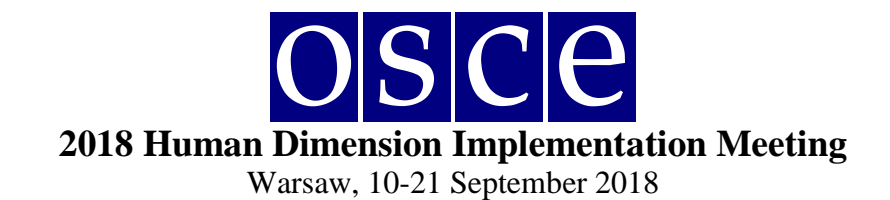

- 1. On this page you will find a summary of your booking. <u>Please read it carefully and</u> <u>SAVE all information within the available time (you can check the countdown clock in the upper right corner).</u>
- 2. Below the summary, you have the options of:
- Saving your data (SAVE button): You MUST do this within the available time; otherwise your data will be lost. If you click the SAVE button, you will pre-book a side event. After saving your data, you will still have the possibility to edit it, up until the booking deadline (the slot will be marked blue in the side event room list). If any changes are made, please always remember to click the SAVE button;
- **Printing your booking (PRINT button):** If any changes are made, please always remember to click the SAVE button before printing the summary, so that changes are included on the printout;
- **Removing you booking (DELETE button)**: This will cancel your booking and release this slot for other users;
- Submitting your booking (by clicking the SUBMIT button): Click the SUBMIT button only if you do not plan any further changes and if you want to make a final booking. After you SUBMIT, you will not be able to edit your booking further, and the booking will be final. Once your booking is final, the system will provide all your orders to the service providers, who will contact you with further information.

In any case, <u>you must SUBMIT your booking before the booking deadline</u>, otherwise, all your data will be automatically erased and your side event will not be booked. Once you have pressed submit, the room will be marked red (booked) in the list.

\*\*\*